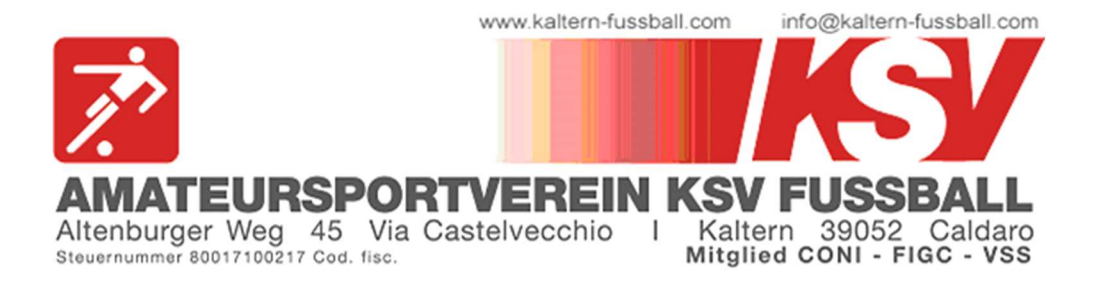

# MITGLIEDSANTRAG 2023/24

Liebe Eltern, liebe Kinder,

von Samstag, 27. Mai bis Sonntag, 9. Juli 2023 können die Mitgliedsanträge für die Saison 2023/24 ausgefüllt werden.

Dies geschieht ab heuer über die Plattform kaltern-fussball.registrix.it.

Den Link dazu findet ihr auch auf unserer Website kaltern-fussball.com.

Ihr könnt dort die Kategorie - gestaffelt nach Alter - aussuchen und dann dort eure Daten eingeben.

Am Ende der Anmeldung erhält jeder per E-Mail einen persönlichen Zugang, wo es auch möglich ist, weitere Dokumente wie z.B. ärztliche Zeugnisse, hochzuladen.

Außerdem wird euch auch der Bankerlagschein mit dem zu überweisenden Mitgliedsbeitrag zugesandt. Wir bitten euch, die Überweisung innerhalb 9. Juli 2023 durchzuführen, um damit die Anmeldung zu bestätigen.

Sollten Fragen oder Probleme auftreten, könnt ihr gerne Alexander Spitaler kontaktieren.

Mit sportlichen Grüßen Der Vorstand des ASV Kalterer Fußball

Auf den nächsten Seiten findest du die Anleitung zum Ausfüllen des Mitgliedsantrages:

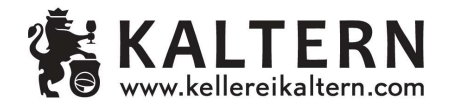

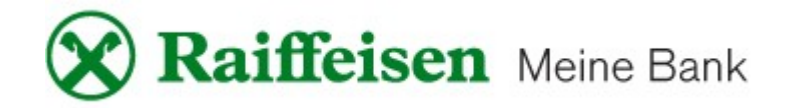

**1.** Öffne folgenden Link im Browser (PC oder auch Smartphone): <u>kaltern-fussball.registrix.it</u>

#### **2.** Es erscheint folgende Seite:

| (SV Fussball                                            | Kurse Ne                             | ws                        |                           |    |            |            |               |          | SPRACHE  |
|---------------------------------------------------------|--------------------------------------|---------------------------|---------------------------|----|------------|------------|---------------|----------|----------|
|                                                         |                                      |                           |                           |    |            |            |               |          |          |
| Online Anmo                                             | eldung                               |                           |                           |    |            |            |               |          |          |
| Sektion                                                 |                                      |                           |                           |    |            |            |               |          | ~        |
| Kurs                                                    |                                      |                           |                           |    | Von        | Bis        | Uhrzeit       | Preis    |          |
| Fussball Meisterschaft<br>Zwei Trainingseinheiten pr    | <b>/ campionato di ca</b><br>o Woche | lcio 2023/2024 - Fußba    | llschule Jahrgang 2016    |    | 27.05.2023 | 09.07.2023 | 00:00 - 00:00 | 140,00€  | Anmelden |
| Fussball Meisterschaft ,<br>Eine Trainingseinheit pro W | <b>/ campionato di ca</b><br>Voche   | lcio 2023/2024 - Fußbal   | llschule Jahrgang 2017+20 | 18 | 27.05.2023 | 09.07.2023 | 00:00 - 00:00 | 120,00€  | Anmelden |
| Fussball Meisterschaft ;<br>Eine Trainingseinheit pro W | <b>/ campionato di ca</b><br>Voche   | llcio 2023/2024 - Kleinfe | eld                       |    | 27.05.2023 | 09.07.2023 | 00:00 - 00:00 | 120,00€  | Anmelden |
| Fussball Meisterschaft ,<br>Zwei Trainingseinheiten pr  | <b>/ campionato di ca</b><br>o Woche | llcio 2023/2024 - U8 (Jal | hrgang 2015)              |    | 27.05.2023 | 09.07.2023 | 00:00 - 00:00 | 160,00€  | Anmelden |
| Fussball Meisterschaft                                  | / campionato di ca                   | ılcio 2023/2024 - ÜBER 1  | 12                        |    | 27.05.2023 | 09.07.2023 | 00:00 - 00:00 | 180,00 € | Anmelden |
| Fussballer ab 12 Jahre (= Ja                            | ahrgänge bis 2011)                   |                           |                           |    |            |            |               |          |          |
| Calciatori dai 12 anni in su                            | (= annate fino al 201.               | 1)                        |                           |    |            |            |               |          |          |
| Fussball Meisterschaft                                  | / Campionato di ca                   | alcio 2023/2024 - UNTER   | R 12                      |    | 27.05.2023 | 09.07.2023 | 00:00 - 00:00 | 180,00€  | Anmelden |
| Fussballer bis 11 Jahre (= J                            | ahrgänge ab 2012)                    |                           |                           |    |            |            |               |          |          |
| Calciatori fino a 11 anni (= a                          | annate dal 2012)                     |                           |                           |    |            |            |               |          |          |

Hier kann die jeweilige Kategorie, nach Jahrgängen gestaffelt, ausgesucht werden.

### **ACHTUNG:**

**UNTER 12** = Jahrgänge 2012, 2013, 2014, 2015

**ÜBER 12** = Jahrgange 2011 und älter

Bei allen anderen Kategorien sind die Jahrgänge im jeweiligen Titel ersichtlich.

#### **3.** Gib nun die Daten ein:

| Anmelden - TEST                                                             |                                                                                                    |
|-----------------------------------------------------------------------------|----------------------------------------------------------------------------------------------------|
|                                                                             | 28.65.2022                                                                                                    |
| Von                                                                         | 01.07.2022                                                                                                    |
| Bis                                                                         | 01.07.2023                                                                                                    |
| Uhrzeit                                                                     | 0000 - 0000                                                                                                    |
| Preis                                                                       | 0,00 ¢                                                                                                    |
| Anmeldungen                                                                 | 1                                                                                                    |
| Anagrafische Daten 🖒                                                        | Daten des Spielers                                                                                                    |
| Nachname *                                                                  |                                                                                                    |
| Name *                                                                      |                                                                                                    |
| Steuernummer *                                                              |                                                                                                    |
| Geburtsdatum *                                                              |                                                                                                    |
| Adresse                                                                     |                                                                                                    |
| Charles t                                                                   |                                                                                                    |
| Strasse *                                                                   |                                                                                                    |
| Hausnummer                                                                  |                                                                                                    |
| Ort                                                                         |                                                                                                    |
| Proving *                                                                   |                                                                                                    |
| PTOVINZ                                                                     |                                                                                                    |
| Erziehungsberechtigter **                                                   | 🗢 nur bei Minderjährigen                                                                                                    |
| Nachname                                                                    |                                                                                                    |
| Name                                                                        |                                                                                                    |
| Steuernummer                                                                |                                                                                                    |
| Geburtsdatum                                                                | TT. MM. JUJ                                                                                                    |
| Kontakt                                                                     |                                                                                                    |
| Telefon *                                                                   |                                                                                                    |
| E-Mail *                                                                    |                                                                                                    |
| Kosten                                                                      | An die her angegebene E-Mail-Adresse werden<br>die Zugangsdaten zum Portal geschickt!                                                             |
| Einschreibegebühren                                                         | 0,00 €                                                                                                    |
| Hiermit bestätige ich, die Datenschutzbestimn<br>— Akzeptieren* (Info)      | nungen gelesen zu haben und gebe mein Einverständnis zur Verarbeitung meiner persönlichen Daten.                                                  |
| * Pflichtfeld<br>** Die Eingabe eines Erziehungsberechtigten<br>Nach<br>der | ist nur bei minderjährigen Pflicht!<br>n dem Eingeben aller Daten und "Akzeptieren"<br>Datenschutzbestimmungen hier klicken: $\rightarrow$ Weiter |

**4.** Es erscheint nun folgende Seite, auch welcher einige Fotos bzw. Dokumente hochgeladen werden müssen.

Diese können sowohl als Bilddatei, als auch als PDF hochgeladen werden.

Dabei sollte die jeweilige Datei aber nicht größer als 4 MB sein.

| Von                                                                                                    | 28.06.2023                                                                                                    |                                                                                                    |
|----------------------------------------------------------------------------------------------------|----------------------------------------------------------------------------------------------------|----------------------------------------------------------------------------------------------------|
| Bis                                                                                                    | 01.07.2023                                                                                                    |                                                                                                    |
| Uhrzeit                                                                                                    | 00:00 - 00:00                                                                                                    |                                                                                                    |
| Preis                                                                                                    | 0,00 €                                                                                                    |                                                                                                    |
| Anmeldungen                                                                                                    | 1                                                                                                    |                                                                                                    |
| Passfoto*                                                                                                    | Durchsuchen) Keine Datei ausgewählt.                                                                                                    |                                                                                                    |
| Passtoto                                                                                                    | Durchsuchen Keine Datei ausgewahlt.                                                                                                    |                                                                                                    |
| Ausweis vorne                                                                                                    | Durchsuchen Keine Datei ausgewahlt.                                                                                                    |                                                                                                    |
|                                                                                                    |                                                                                                    |                                                                                                    |
| Ausweis hinten *                                                                                                   | Durchsuchen) Keine Datei ausgewählt.                                                                                                    |                                                                                                    |
| Ausweis hinten *<br>Ausweis Gültig bis *                                                                           | Durchsuchen) Keine Datei ausgewählt.                                                                                                    |                                                                                                    |
| Ausweis hinten *<br>Ausweis Gültig bis *<br>Ärztliches Zeugnis                                                     | Durchsuchen Keine Datei ausgewählt.   TT . MM . JJJJ Image: Comparison of the comparison of the comparison of the  | Das Ärztliche Zeugnis ist kein                                                                                          |
| Ausweis hinten *<br>Ausweis Gültig bis *<br>Ärztliches Zeugnis<br>Ärztliches Zeugnis Gültig bis                    | Durchsuchen Keine Datei ausgewählt.   TT . MM . JJJJJ Image: Constraint of the second second se | Das Ärztliche Zeugnis ist kein<br>Pflichtfeld und kann somit auch                                                       |
| Ausweis hinten *<br>Ausweis Gültig bis *<br>Ärztliches Zeugnis<br>Ärztliches Zeugnis Gültig bis<br>Sanitätskarte * | Durchsuchen Keine Datei ausgewählt.   TT . MM . JJJJ Image: Constraint of the second second sec | Das Ärztliche Zeugnis ist kein<br>Pflichtfeld und kann somit auch<br>erst nach der Registrierung<br>hochgeladen werden. |
| Ausweis hinten *<br>Ausweis Gültig bis *<br>Ärztliches Zeugnis<br>Ärztliches Zeugnis Gültig bis<br>Sanitätskarte * | Durchsuchen Keine Datei ausgewählt.   TT . MM . JJJJ Image: Constraint of the second second sec | Das Ärztliche Zeugnis ist kein<br>Pflichtfeld und kann somit auch<br>erst nach der Registrierung<br>hochgeladen werden. |
| Ausweis hinten *<br>Ausweis Gültig bis *<br>Ärztliches Zeugnis<br>Ärztliches Zeugnis Gültig bis<br>Sanitätskarte * | Durchsuchen Keine Datei ausgewählt.   TT . MM . JJJJ Image: Constraint of the second second sec | Das Ärztliche Zeugnis ist kein<br>Pflichtfeld und kann somit auch<br>erst nach der Registrierung<br>hochgeladen werden. |

#### ACHTUNG: nach dem Klicken auf "Weiter" bitte die Seite einige Zeit offenlassen, bis sich die nächste Seite öffnet, da der Upload der Dokumente, je nach Internetverbindung, einige Momente dauern kann!

**5.** Nach dem erfolgreichen Upload erscheint folgende Seite:

| TEST                                                                  |                                                                                                    |  |  |  |  |  |
|-----------------------------------------------------------------------|----------------------------------------------------------------------------------------------------|--|--|--|--|--|
| Deine Registrierung<br>Du hast dich erfolgreich registriert und wir h | War erfolgreich!<br>naben dir eine Bestätigung per e-mail zugesandt. Um die Anmeldung abzuschließen, wähle bitte eine der folgenden Zahlungsformen aus. |  |  |  |  |  |
| A) Überweisung                                                        |                                                                                                    |  |  |  |  |  |
| Einschreibegebühren                                                   | 0,00 €                                                                                                    |  |  |  |  |  |
| Bank                                                                  | Raiffeisenkasse Überetsch                                                                                                    |  |  |  |  |  |
| IBAN                                                                  | IT45W0825558250000302004232                                                                                                    |  |  |  |  |  |
| Bankerlagschein                                                       | Erledigt                                                                                                    |  |  |  |  |  |
|                                                                       |                                                                                                    |  |  |  |  |  |
|                                                                       |                                                                                                    |  |  |  |  |  |

Unter **"Bankerlagschein**" kannst du ein PDF mit allen notwendigen Daten zum Durchführen der Überweisung herunterladen. Bitte auch den Überweisungsgrund, so wie auf dem Bankerlagschein ersichtlich, angeben.

Die Registrierung ist somit getätigt und dir wird ein E-Mail mit den Zugangsdaten zu diesem Portal zugeschickt.

# Diese Zugangsdaten bitte abspeichern, da sie auch in Zukunft gebraucht werden!!!

Die Vorgehensweise zur Einsicht in deinen Account folgt auf der nächsten Seite.

## **ZUGANG ZUM PERSÖNLICHEN ACCOUNT**

**1.** Öffne folgenden Link im Browser (PC oder auch Smartphone): <u>kaltern-fussball.registrix.it</u>

Es erscheint folgende Seite:

| <b>ussball</b> Kurse News                                                                                                    |            |            |               |         | SPRACHE  |
|----------------------------------------------------------------------------------------------------|------------|------------|---------------|---------|----------|
| Online Anmeldung                                                                                                    |            |            |               |         |          |
| Sektion                                                                                                    |            |            |               |         |          |
|                                                                                                    |            |            |               |         | ~        |
| Kurs                                                                                                    | Von        | Bis        | Uhrzeit       | Preis   |          |
| Fussball Meisterschaft / campionato di calcio<br>2023/2024 - Fußballschule Jahrgang 2016<br>Zwei Trainingseinheiten pro Woche    | 27.05.2023 | 09.07.2023 | 00:00 - 00:00 | 140,00€ | Anmelden |
| Fussball Meisterschaft / campionato di calcio<br>2023/2024 - Fußballschule Jahrgang 2017+2018<br>Eine Trainingseinheit pro Woche | 27.05.2023 | 09.07.2023 | 00:00 - 00:00 | 120,00€ | Anmelden |
| Fussball Meisterschaft / campionato di calcio<br>2023/2024 - Kleinfeld<br>Eine Trainingseinheit pro Woche                        | 27.05.2023 | 09.07.2023 | 00:00 - 00:00 | 120,00€ | Anmelden |
| Fussball Meisterschaft / campionato di calcio<br>2023/2024 - U8 (Jahrgang 2015)                                                  | 27.05.2023 | 09.07.2023 | 00:00 - 00:00 | 160,00€ | Anmelden |

Nun rechts oben auf "Login" klicken.

**2.** Auf der nächsten Seite musst du die Zugangsdaten eingeben, welche euch per Mail zugeschickt worden sind:

| KSV Fussball | Kurse | News              | SPRACHE | Lo |
|--------------|-------|-------------------|---------|----|
|              |       |                   |         |    |
|              |       |                   |         |    |
|              |       | Login             |         |    |
| E-Mail       |       |                   |         |    |
| Passwort     |       |                   |         |    |
|              |       | Passwort vergesse | n?      |    |
|              |       | Login             |         |    |
| _            |       |                   |         |    |

#### **3.** Es öffnet sich nun dein persönlicher Bereich:

| KSV Fussball         | Kurse News                                                                                                    |                       |               | SPRACH     | IE Test |
|----------------------|----------------------------------------------------------------------------------------------------|-----------------------|---------------|------------|---------|
| <b>Y</b> Meine Kurse | Online Anmeldung                                                                                                    |                       |               |            |         |
|                      | Sektion                                                                                                    |                       |               |            |         |
|                      |                                                                                                    |                       |               |            | ~       |
|                      | Kurs                                                                                                    | Von Bis               | Uhrzeit       | Preis      |         |
|                      | Fussball Meisterschaft / campionato di calcio<br>2023/2024 - Fußballschule Jahrgang 2016<br>Zwei Trainingseinheiten pro Woche    | 27.05.2023 09.07.2023 | 00:00 - 00:00 | 140,00 € A | nmelden |
|                      | Fussball Meisterschaft / campionato di calcio<br>2023/2024 - Fußballschule Jahrgang 2017+2018<br>Eine Trainingseinheit pro Woche | 27.05.2023 09.07.2023 | 00:00 - 00:00 | 120,00 € A | nmelden |
|                      | Fussball Meisterschaft / campionato di calcio<br>2023/2024 - Kleinfeld<br>Eine Trainingseinheit pro Woche                        | 27.05.2023 09.07.2023 | 00:00 - 00:00 | 120,00 € A | nmelden |
|                      | Fussball Meisterschaft / campionato di calcio<br>2023/2024 - U8 (Jahrgang 2015)                                                  | 27.05.2023 09.07.2023 | 00:00 - 00:00 | 160,00€ A  | nmelden |

Hier kann nun eine weitere Anmeldung getätigt oder links oben unter "Meine Kurse" die bereits getätigten Anmeldungen überprüft werden.

**4.** Unter "Meine Kurse" scheint folgendes auf:

| KSV Fussball         | Kurse     | News         |      |            |            |               |        |          | SPRACHE   | Test |
|----------------------|-----------|--------------|------|------------|------------|---------------|--------|----------|-----------|------|
| <b>X</b> Meine Kurse |           |              |      |            |            |               |        |          |           |      |
|                      | Mein      | e Kurse      |      |            |            |               |        |          |           |      |
|                      | Name      | Geburtsdatum | Kurs | Von        | Bis        | Uhrzeit       | Betrag | Bezahlt  |           |      |
|                      | Test Test | 01.01.1900   | TEST | 28.06.2023 | 01.07.2023 | 00:00 - 00:00 | 0,00€  | Bezahlen | Bearbeite | n    |
|                      |           |              |      |            |            |               |        |          |           |      |

Unter **"Bezahlen**" kann nochmals der Bankerlagschein heruntergeladen werden.

Unter **"Bearbeiten**" können die eingegebenen Daten verändert bzw. Dokumente hochgeladen werden.

Dies ist besonders wichtig, da auch neue Ärztliche Zeugnisse hier hochgeladen werden müssen:

| Geburtsdatum                  | TT.MM.JJJJ                                      |                          |
|-------------------------------|-------------------------------------------------|--------------------------|
| Kontakt                       |                                                 |                          |
| Telefon *                     | 3331234567890                                   |                          |
| E-Mail*                       | info@kaltern-fussball.com                       |                          |
|                               |                                                 |                          |
| Einschreibegebühren           | 0,00 E                                          |                          |
| Optionen                      |                                                 |                          |
| Gesamtbetrag                  | 0,00€                                           |                          |
| Bezahldatum                   | 29.06.2023                                      |                          |
| Registrierdatum               | 29.06.2023, 17:21:36.433                        |                          |
| Bitte folgende Dokumente      | hochladen:                                      |                          |
| Passfoto*                     | Datei auswählen                                 |                          |
| Ausweis vorne                 | Datei auswählen                                 |                          |
| Ausweis hinten                | Datei auswählen                                 |                          |
| Ausweis Gültig bis            |                                                 |                          |
| Ärztliches Zeugnis            | 🛛 🖾 🖾 🖾 🖾 🖾 🕫 🖾 🕫 🕫                             | es Zeugnis               |
| Ärztliches Zeugnis Gültig bis | ausgestellt, so muss es                         | s hier                   |
| Sanitätskarte                 | bechgeladen und daru<br>Fälligkeit eingegeben v | nter die neue<br>verden! |
| l                             |                                                 |                          |

Am Ende immer ganz unten auf "Speichern" klicken!

5. Sobald die Überweisung bei uns angekommen ist, wird für euch auf dieser Seite die Einzahlungsbestätigung verfügbar und kann heruntergeladen werden (du bekommst auch ein E-Mail mit der Benachrichtigung):

| Download:                                                                      |                    |
|--------------------------------------------------------------------------------|--------------------|
| Passfoto                                                                       |                    |
| Ausweis vorne                                                                  | 31.12.2030         |
| Ausweis hinten                                                                 |                    |
| Ärztliches Zeugnis                                                             | 15.07.2023         |
| Sanitätskarte                                                                  |                    |
| Doc X                                                                          |                    |
| * Pflichtfeld<br>** Die Eingabe eines Erziehungsberechtigten ist nur bei minde | rjährigen Pflicht! |
| Speichern Bankerlagschein Einzahlungsbestätigung                               |                    |